#### Antes de Empezar

Si tu compañía NO tiene acceso a **Covisint**, es necesario que sigas el proceso de **Registro de Nueva Compañía** siguiente.

#### Suposiciones:

⇒ Tu compañía debe de tener un número de Ultimate DUNS en CSIDS (Corporate Supplier Identification Source) y una relación active con GM (ej. Contrato /orden de compra).

#### NOTA:

- Vendor Code = DUNS number
- Parent Vendor Code = Ultimate DUNS number

Ve a <u>https://gmsupplypower.covisint.com/gmsp\_en\_US</u> para visitar la página de registro

### Proceso de Registro

1. Haga clic en ¿Es un usuario nuevo? Regístrese aquí

| opentext™                                                                                                    |
|----------------------------------------------------------------------------------------------------|
| ID de usuario                                                                                                    |
| Contraseña 💿                                                                                                    |
| Recordar ID de usuario en este computador<br>Al pinchar en "Iniciar sesión", usted indica su<br>aceptación de los Términos de uso |
| Inicio de sesión                                                                                                    |
| Ha olvidado su nombre de usuario o clave ?                                                                                        |
| Check Your Registration Status                                                                                                    |
| Delitica de seclica L Cashica Defensare                                                                                           |

- 2. Busque por Organization Name, Parent Vendor Code o Vendor Code. Recomendamos buscar por Vendor Code. NOTE: Si agrega el vendor code, el Sistema reconocerá en Parent Vendor Code
- 3. Seleccione GM Supply Power como paquete de nivel superior
- 4. Ingrese el valor (Organization Name, Parent Vendor Code or Vendor Code)
- 5. Haga clic en **Buscar**

| pentext <sup>™</sup>   Identity and Access Management CE 24.1 |                                         |                      |                        |                    |  |  |  |  |
|---------------------------------------------------------------|-----------------------------------------|----------------------|------------------------|--------------------|--|--|--|--|
| ¡Bienvenido! Comience a crear su cuenta.                      |                                         |                      |                        |                    |  |  |  |  |
| Información sobre la organ                                    | Inicio de sesión e información personal | Seleccionar paquetes | Paquetes de aplicación | Summary            |  |  |  |  |
| Criterios de búsqueda de la                                   | organización para registros directos.   |                      |                        |                    |  |  |  |  |
| Buscar por                                                    | GM SupplyPower                          | 4 11111111           |                        | +                  |  |  |  |  |
| 5 Buscar Borrar                                               |                                         |                      |                        |                    |  |  |  |  |
|                                                               |                                         |                      |                        |                    |  |  |  |  |
|                                                               |                                         |                      |                        |                    |  |  |  |  |
|                                                               |                                         |                      |                        |                    |  |  |  |  |
| Español                                                       |                                         |                      |                        | Siguiente Cancelar |  |  |  |  |

6. Si no se encontraron resultados, haga clic en Editar búsqueda

| opentext"   Identity and Access Management CE 24.1 |                                          |                 |               |                                |                                                 |                    |  |  |
|----------------------------------------------------|------------------------------------------|-----------------|---------------|--------------------------------|-------------------------------------------------|--------------------|--|--|
|                                                    | ¡Bienvenido! Comience a crear su cuenta. |                 |               |                                |                                                 |                    |  |  |
| Información sobre la organ                         | Inicio de sesión e inform                | ación personal  | Seleccionar p | paquetes                       | Paquetes de aplicación                          | Summary            |  |  |
| Criterios de búsqueda de la o                      | organización para regis                  | stros directos. |               |                                |                                                 | ×                  |  |  |
| Vendor code                                        | ♥ GM Su                                  | ipplyPower      | ~             | 11111111                       |                                                 | +                  |  |  |
| Buscar Borrar                                      |                                          |                 |               |                                |                                                 |                    |  |  |
| • Lista de organizaciones                          |                                          |                 |               | 6 Q Editar búsqueda            | Resultados de la búsqueda : <b>0 Elemento</b> s | Crear organización |  |  |
|                                                    |                                          |                 | ٢             | No se encontró ningún registro |                                                 |                    |  |  |
|                                                    |                                          |                 |               |                                |                                                 |                    |  |  |
|                                                    |                                          |                 |               |                                |                                                 |                    |  |  |
|                                                    |                                          |                 |               |                                |                                                 |                    |  |  |
|                                                    |                                          |                 |               |                                |                                                 |                    |  |  |
| Español                                            |                                          |                 |               |                                |                                                 | Siguiente Cancelar |  |  |

- 7. Busque por Organization Name, Parent Vendor Code o Vendor Code.
- 8. Ingrese Detalles Adicionales
- 9. Haga clic en **Buscar**

| opentext <sup>**</sup>   Identity and Access Management CE 24.1 |                                                                   |                      |                        |                    |  |  |  |  |
|-----------------------------------------------------------------|-------------------------------------------------------------------|----------------------|------------------------|--------------------|--|--|--|--|
| ¡Bienvenido! Comience a crear su cuenta.                        |                                                                   |                      |                        |                    |  |  |  |  |
| <b>•</b>                                                        | •••••                                                             | •••••                | •••••                  |                    |  |  |  |  |
| Información sobre la organ                                      | Inicio de sesión e información personal                           | Seleccionar paquetes | Paquetes de aplicación | Summary            |  |  |  |  |
| Criterios de búsqueda de la                                     | Criterios de búsqueda de la organización para registros directos. |                      |                        |                    |  |  |  |  |
| Buscar por                                                      |                                                                   |                      |                        |                    |  |  |  |  |
| 7 Vendor code                                                   | GM SupplyPower                                                    | ♥ 11111111           |                        | +                  |  |  |  |  |
| 9 Buscar Borrar                                                 |                                                                   |                      |                        |                    |  |  |  |  |
| Español                                                         |                                                                   |                      |                        | Siguiente Cancelar |  |  |  |  |

- 10. Si no se encontraron resultados, seleccione Crear organización.
- 11. Es necesario que confirme.

| pentext <sup>**</sup>   Identity and Access M             | lanagement <sub>CE 24.1</sub>           |                                   |                                   |                           |
|-----------------------------------------------------------|-----------------------------------------|-----------------------------------|-----------------------------------|---------------------------|
|                                                           | jBie                                    | envenido! Comience a crear su cue | nta.                              |                           |
| Información sobre la organ                                | Inicio de sesión e información personal | Seleccionar paquetes              | Paquetes de aplicación            | Summary                   |
| Criterios de búsqueda de la orga                          | nización para registros directos.       |                                   |                                   | ×                         |
| Vendor code                                               | U Confirmar                             |                                   | ×                                 | ] +                       |
| Buscar Borrar                                             | Para confirmar la crea                  | ación de una organización nu      | ueva, haga                        |                           |
| Seleccione una organización de la Lista de organizaciones |                                         | 11 Sí                             | No dos de la búsqueda : 0 Element | tos 10 Crear organización |
|                                                           |                                         |                                   |                                   |                           |
|                                                           |                                         |                                   |                                   |                           |
| Español                                                   |                                         |                                   |                                   | Siguiente Cancelar        |

NOTA: De forma predeterminada, el primer usuario en registrarse en una organización es el Administrador de Seguridad. Puede modificar el idioma seleccionando la liga de idioma preferida.

12. Después de leer la información haga clic en Aceptar para continuar.

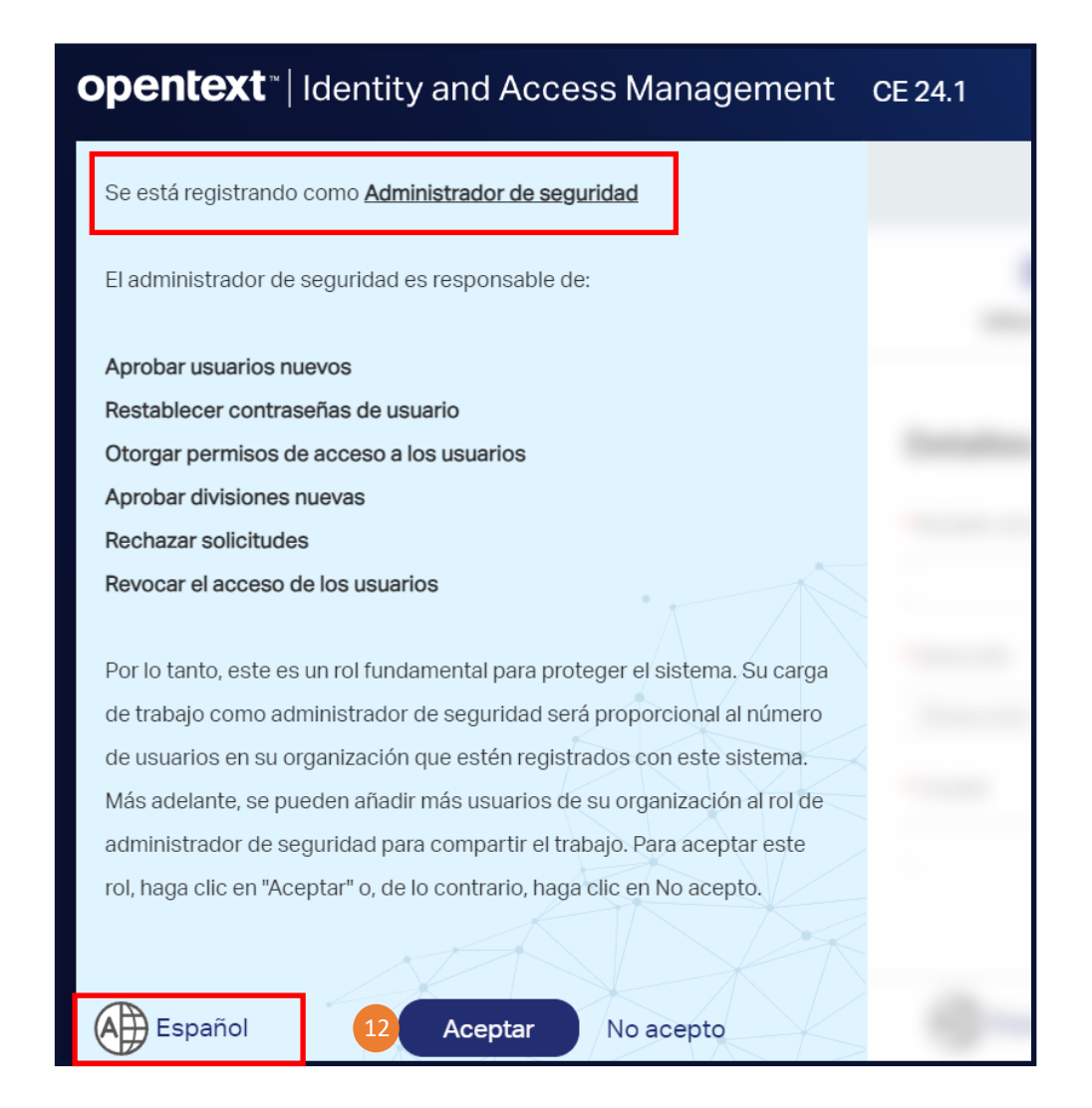

- 13. Ingrese el Nombre de la Organización
- 14. Seleccione Verificar la disponibilidad
- 15. Ingrese la información de dirección en todos los campos obligatorios
- 16. Haga clic en Siguiente
- NOTA: Seleccione el idioma de su preferencia en el ícono

| Ø |  | Español |
|---|--|---------|
|---|--|---------|

| 0  | pentext <sup>•</sup>   Identity and Access | s Management CE 24.1                    |                                    |             |               |                       |
|----|--------------------------------------------|-----------------------------------------|------------------------------------|-------------|---------------|-----------------------|
|    |                                            | iBiel                                   | nvenido! Comience a crear su cuent | a.          |               |                       |
|    | Información sobr                           | Inicio de sesión e información personal | Seleccionar paquetes               | Paquetes de | aplicación    | Summary               |
|    | Detalles de la organización                |                                         |                                    |             |               |                       |
|    | Nombre de la organización                  |                                         |                                    |             |               |                       |
| 13 | GMSupplyPowerOnboardingTraining            | 14 Verificar la dispo                   | nibilidad                          |             |               |                       |
|    | * Dirección                                |                                         |                                    |             |               |                       |
| 15 | 100 Renaissance Drive                      | Dirección 2                             | Dirección 3                        |             |               |                       |
|    | • Ciudad                                   | • Estado                                | • País                             |             | Código postal |                       |
|    | Detroit                                    | Michigan                                | Estados Unidos                     | ~           | 48200         |                       |
|    |                                            |                                         |                                    |             |               |                       |
|    | Español                                    |                                         |                                    |             | (             | 16 Siguiente Cancelar |

- 17. Ingrese los Detalles de inicio de sesión en todos los campos requeridos y verifique la disponibilidad
- 18. Ingrese la Información personal en todos los campos requeridos
- 19. Haga clic en Siguiente
- 20. Se requiere confirmar en caso de que el correo ya se encuentre en uso

| opentext ~   Identity and Access Manager | nent <sub>CE 24.1</sub>                         |                                                               |                    |                                |
|------------------------------------------|-------------------------------------------------|---------------------------------------------------------------|--------------------|--------------------------------|
|                                          | jBie                                            | envenido! Comience a crear su cue                             | nta.               |                                |
| <b>O</b>                                 |                                                 | •••••                                                         | •••••              | •••••                          |
| Información sobr Inicio de s             | esión e información personal                    | Seleccionar paquetes                                          | Paquetes de aplica | ación Summary                  |
| 17 Detalles de inicio de sesión          | . Confir                                        | rmar 20                                                       | ×                  |                                |
| ID de usuario GMSupplyRowerOphoard       | La dirección d                                  | e correo electrónico ingresada ya se en                       | icuentra en uso.   |                                |
| Gwisuppyroweronboard                     | Haga clic en C                                  | continuar para usar esta misma direcció                       | n de correo        |                                |
| Contrasena                               | volver a escribit electronico pa correo electró | ara registrarse. Haga clic en Cancelar pa<br>Inico diferente. | ra ingresar un     |                                |
| 18 Información personal                  |                                                 | Continuar                                                     | Cancelar           |                                |
| Título                                   | • Nombre                                        | Segundo nombre                                                |                    | Apellido                       |
| ~                                        | User name                                       |                                                               |                    | User Last Name                 |
| Sufijo                                   | Título del puesto                               |                                                               |                    |                                |
|                                          |                                                 |                                                               |                    |                                |
| • Dirección                              |                                                 |                                                               |                    |                                |
| 100 Renaissance Drive                    | Dirección 2                                     | Dirección 3                                                   |                    |                                |
| 0                                        |                                                 |                                                               |                    | Anterior 19 Siguiente Cancelar |

21. Seleccione **GM SupplyPower** como Paquete de Servicios

NOTA: Puede seleccionar el Paquete de Servicios desde la lista o usar el filtro **Y** para buscar por nombre "**GM SupplyPower**" 22. Haga clic en **Siguiente** 

| opentext | Identity and Access Management | CE 24.1 |
|----------|--------------------------------|---------|
|          |                                |         |

| ¡Bienvenido! Comience a crear su cuenta. |                                         |                      |                        |                                |  |
|------------------------------------------|-----------------------------------------|----------------------|------------------------|--------------------------------|--|
| Ø                                        | <b>O</b>                                |                      |                        | •••••                          |  |
| Información sobr                         | Inicio de sesión e información personal | Seleccionar paquetes | Paquetes de ap         | licación Summary               |  |
| Seleccionado 🕕                           |                                         |                      |                        |                                |  |
| Refinar por                              | Nombre: GM SupplyPower ×                |                      |                        | × Borrar todo                  |  |
| Categoría                                | Nombre                                  | Fecha de creación    | Categoría              | Ver detalles                   |  |
| ✓ 2                                      | 1 🔽 鏠 GM SupplyPower                    | 2024-03-12           | Access Partner Portals | 0                              |  |
| Nombre                                   | GM SupplyPower WebReports               | 2023-05-23           | Reporting Tools        | 0                              |  |
| GM SupplyPower                           |                                         |                      |                        |                                |  |
|                                          |                                         |                      |                        |                                |  |
|                                          |                                         |                      |                        |                                |  |
|                                          |                                         |                      |                        |                                |  |
|                                          |                                         |                      |                        |                                |  |
|                                          |                                         |                      |                        |                                |  |
|                                          |                                         |                      |                        |                                |  |
| Filtrar                                  | 25 Por nágina                           |                      |                        | 2 Artículos                    |  |
|                                          | 2010) pagina                            |                      |                        |                                |  |
| Θ                                        |                                         |                      |                        | Anterior 22 Siguiente Cancelar |  |

- 23. Ingrese el Número de DUNS definitivo y la información adicional
- 24. Haga clic en Revisar los términos y condiciones, después de leerlos y entenderlos haga clic en Aceptar
- 25. Haga clic en Siguiente

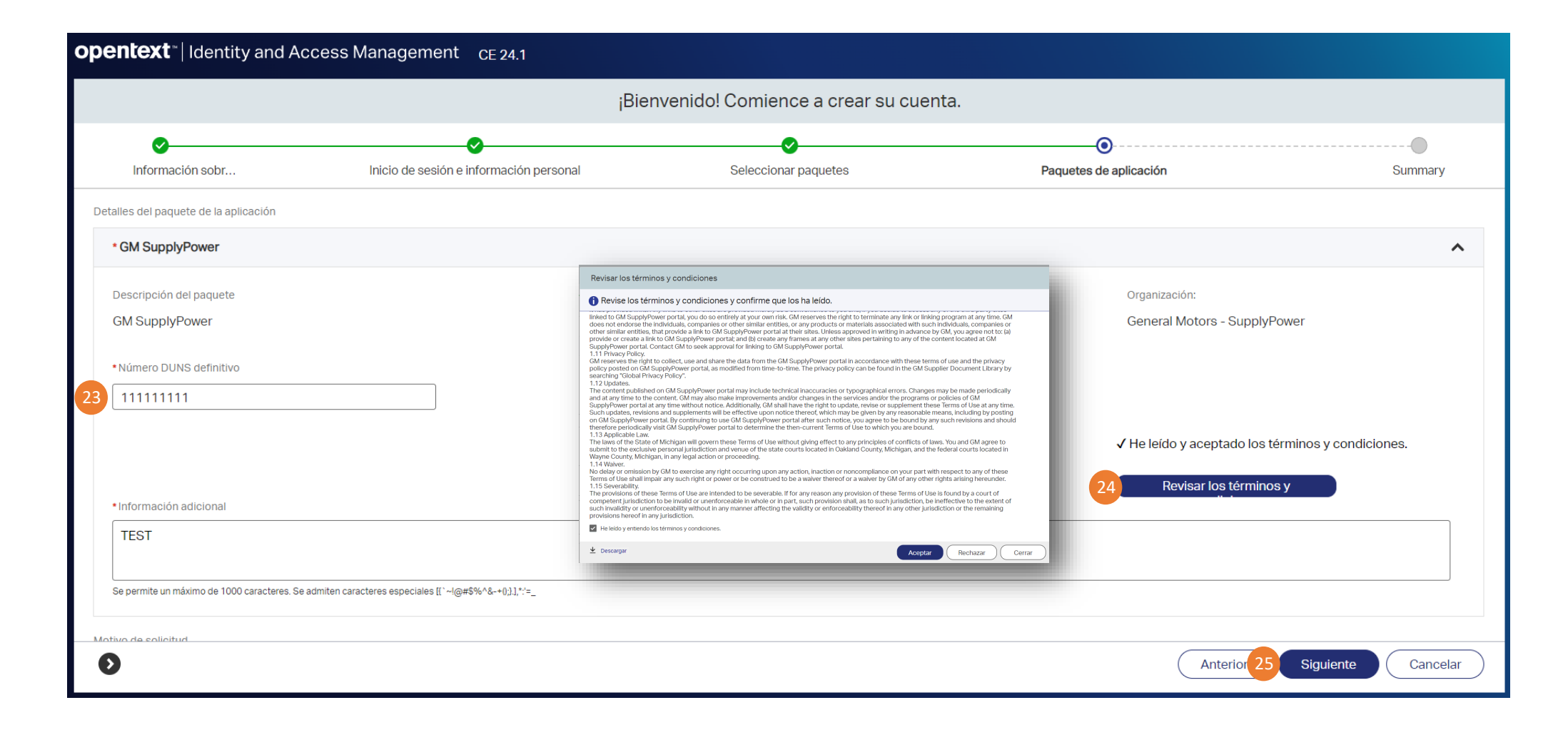

26. Verifique la información

27. Haga clic en **Enviar** 

| opentext*   Identity and Access Management CE 24.1           |                                         |                          |                        |         |  |  |  |
|--------------------------------------------------------------|-----------------------------------------|--------------------------|------------------------|---------|--|--|--|
| ¡Bienvenido! Comience a crear su cuenta.                     |                                         |                          |                        |         |  |  |  |
| 0                                                            | <b>o</b>                                | <b>o</b>                 | •                      |         |  |  |  |
| Información sobre la or                                      | Inicio de sesión e información personal | Seleccionar paquetes     | Paquetes de aplicación | Summary |  |  |  |
| Información sobre la organización                            |                                         |                          |                        |         |  |  |  |
| Detalles de la organización                                  | 26                                      |                          |                        |         |  |  |  |
| Nombre de la organización<br>GMSupplyPowerOnboardingTraining |                                         |                          |                        |         |  |  |  |
| Dirección<br>123 VanDyke Ave                                 | Dirección 2                             | Dirección 3              |                        |         |  |  |  |
| Ciudad                                                       | Estado                                  | País                     | Código postal          |         |  |  |  |
| Warren                                                       | MI                                      | Estados Unidos           | 48377                  |         |  |  |  |
| Información sobre la persona                                 |                                         |                          |                        |         |  |  |  |
| ID de usuario                                                |                                         |                          |                        |         |  |  |  |
| usertstonb                                                   |                                         |                          |                        |         |  |  |  |
| Información personal                                         |                                         |                          |                        |         |  |  |  |
| Titulo                                                       | Nombre                                  | Segundo nombre           | Apellido               |         |  |  |  |
| Sufijo                                                       | UserName<br>Titulo del puesto           | Supplier Test            | UserLastName           |         |  |  |  |
|                                                              |                                         |                          |                        |         |  |  |  |
| Dirección                                                    | Dirección 2                             | Dirección 3              |                        |         |  |  |  |
| 123 VanDyke Ave                                              |                                         |                          |                        |         |  |  |  |
| Ciudad                                                       | Estado                                  | Pais<br>Estados Unidos   | Codigo postal          |         |  |  |  |
| warren                                                       |                                         | Estados onidos           | 40033                  |         |  |  |  |
| Correo electronico                                           | Numero de telefono                      | Numero de telefono movil |                        |         |  |  |  |
| aaagavube.com                                                |                                         |                          |                        |         |  |  |  |
| Paquetes de servicios                                        |                                         |                          |                        |         |  |  |  |
| 0                                                            |                                         |                          | Anterio 27             | Envier  |  |  |  |

- 28. Una pantalla emergente aparecerá con la confirmación de que su organización se ha registrado. Haga clic en Continuar.
- 29. Una notificación completa el proceso de Registro de Nueva Compañía
- 30. Haga clic en Cerrar

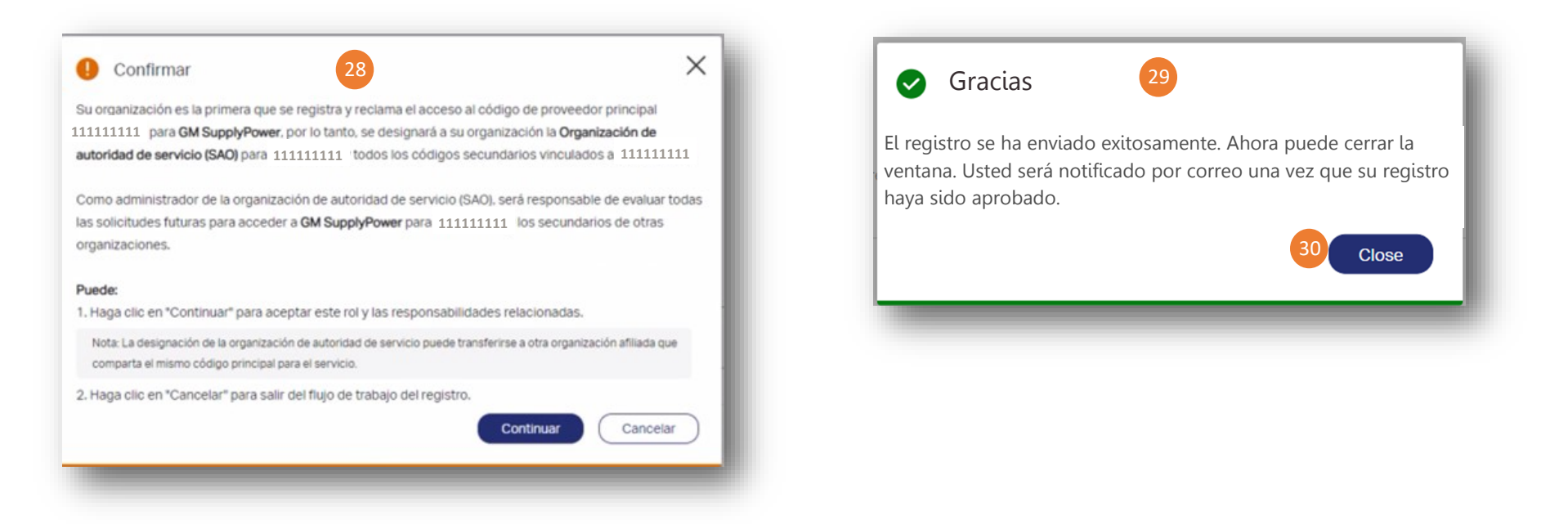

#### ¿Qué ocurre después?

Verá una pantalla que confirma el envío de su solicitud de acceso, junto con su GMID y GMIN (guárdelo para sus registros). El GMID y el GMIN no estarán activos hasta que reciba la confirmación de que su solicitud ha sido aprobada por el Administrador de seguridad de GM SupplyPower.

- Si se aprueba, recibirá una notificación por correo electrónico informándole que se ha concedido el acceso. Ahora puede utilizar su ID y contraseña de Covisint para acceder al portal de GM SupplyPower.
- Si es rechazado, recibirá un correo electrónico indicando el motivo del rechazo. El proveedor recibirá un correo electrónico con los requisitos e información adicional.

### **Preguntas Frecuentes**

- ¿Una vez enviada, es possible modificar la solicitud?
- $\Rightarrow$  No, es necesario completarla de nuevo

¿A dónde voy si tengo preguntas sobre el proceso de incorporación?

⇒ Las instrucciones de incorporación / registro se pueden encontrar en el siguiente enlace público: <u>Onboarding - GM SupplyPower</u> (covisint.com)

¿Quién puede apoyar el proceso de incorporación?

⇒ El equipo de OpenText / Covisint Help Desk puede dar soporte en: <u>https://support.portal.covisint.com/web/portal/home</u>

¿Dónde puedo encontrar materiales adicionales, como videos, para respaldar este proceso?

⇒ Visite la base de conocimientos de OpenText: <u>Active Access IAM -</u> <u>Onboarding - Onboarding My Organization for Active Access -</u> <u>KBArticle - Support Portal (covisint.com)</u>